## How To – EML to PST Converter

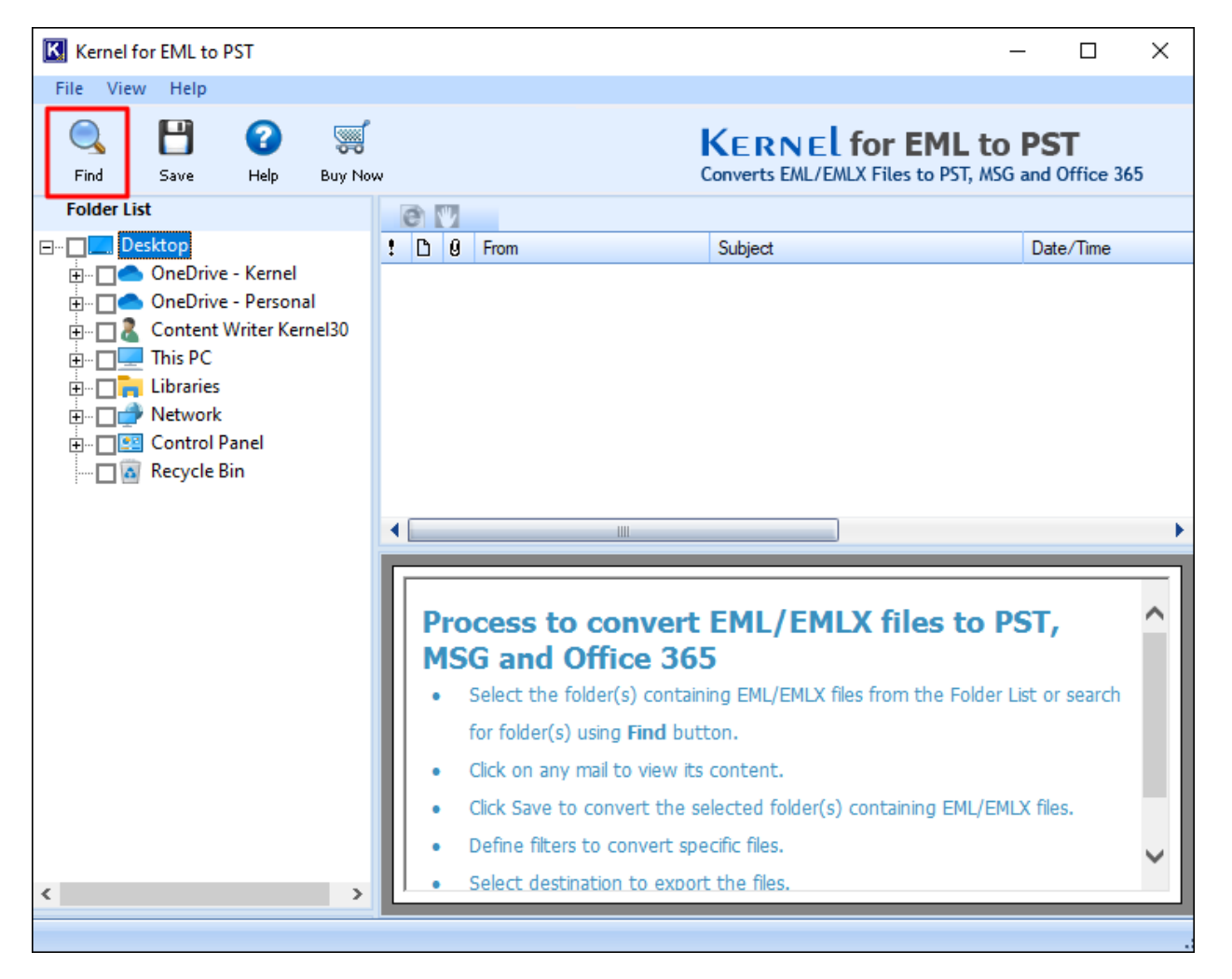

Step 1: Open the Kernel EML to PST Converter tool and click on Find button.

**Step 2:** Click **Browse** and select the folder containing the EML file. Then, click **Search** to automatically list all the EML files in the selected folder.

| K Kern                        | el for EML to PST                                                             |                                                                                               | _        | $\times$ |  |
|-------------------------------|-------------------------------------------------------------------------------|-----------------------------------------------------------------------------------------------|----------|----------|--|
| File \                        | /iew Help                                                                     |                                                                                               |          |          |  |
| C.<br>Fin S                   | earch EML Folder                                                              | KERNEL for EML to                                                                             | PST<br>× | 5        |  |
| Fold                          | Find and Select the Source Folder<br>Please click Browse button to select and | list the path and click Search to find folder(s) containing EML file(s).                      |          |          |  |
| ₽<br><br><br><br><br><br><br> | C:\Users\Kernel30\Desktop\Different Files\EM                                  | L file Browse                                                                                 | Search   |          |  |
|                               | EML Folder  C:\USERS\KERNEL30\DESKTOP\DIFFERENT FILES\EML FILE                |                                                                                               |          |          |  |
|                               |                                                                               |                                                                                               |          | ^        |  |
| <                             | • De<br>• Se                                                                  | OK Stop<br>efine filters to convert specific files.<br>elect destination to export the files. |          | >        |  |
|                               |                                                                               |                                                                                               |          |          |  |

Step 3: Select any email to preview. Click on Save to convert the EML file.

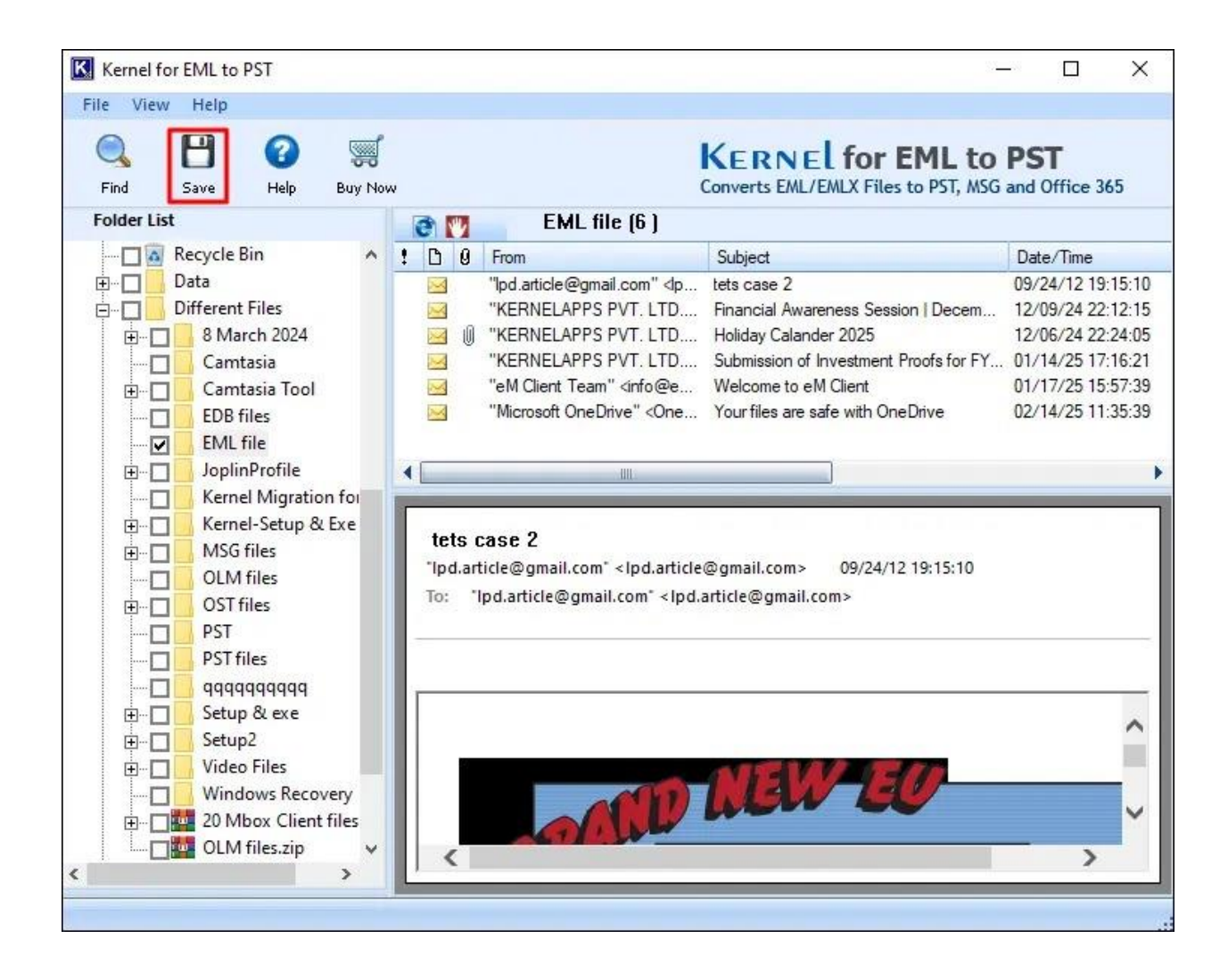

Step 4: Choose the conversion options.

- Convert all items: Save all the emails in the PST format.
- Define Conversion Rule: Filter items for conversion.
- Choose to convert or skip the email attachments.

Then, click Next.

| Co | nversion Options                                                                                                    |                        |       |        | $\times$ |
|----|----------------------------------------------------------------------------------------------------|------------------------|-------|--------|----------|
|    | Conversion Rule<br>Please define which EML/EMLX file                                                                                                  | (s) will be converted. |       |        |          |
|    | Define Filter Criteria for Conversion Convert all items Convert all items Define conversion rule Where From: Filter items that match these criteria : | Where  Contains        |       | Add    |          |
|    | Field                                                                                                    | Condition              | Value |        |          |
|    | From                                                                                                    | Contains               | Kemel |        |          |
|    | Attachments                                                                                                    |                        |       | Remove |          |
|    |                                                                                                    |                        |       | Next > | cel      |

**Step 5:** Choose the saving format:

- Save in PST (create new PST or save in existing PST file)
- Save in MSG
- Save in Office 365 (Require login credentials)

Finally, click **Save**.

| Conversion Options                                                                                                    |                            |                                   |        | ×      |  |  |  |
|----------------------------------------------------------------------------------------------------|----------------------------|-----------------------------------|--------|--------|--|--|--|
| Select Destination<br>Please select destination to save EML                                                                | ÆMLX file(s).              |                                   |        |        |  |  |  |
| Save in PST                                                                                                    | ⊙ Save in MSG              | Office 365                        |        |        |  |  |  |
| ⊛ Create New PST File :                                                                                                    | C:\Users\Kemel30\Desktop\D | ifferent Files\PST\KemelEMLtoPST. | Browse |        |  |  |  |
| ⊚ Save in Existing PST File :                                                                                              |                            |                                   | Browse |        |  |  |  |
|                                                                                                    | Save in folder hierarchy   |                                   |        |        |  |  |  |
| Software will save only the folders having EML/EMLX files and it will skip the folders which do not have EML/EMLX file(s). |                            |                                   |        |        |  |  |  |
|                                                                                                    |                            | () < <u>B</u> ack                 | Save 🗶 | Cancel |  |  |  |

**Step 6:** EML to PST conversion is completed.

| Kernel for EML to PST                                                                                                    |                          |                                                                                    | $\times$                                     |
|----------------------------------------------------------------------------------------------------|--------------------------|------------------------------------------------------------------------------------|----------------------------------------------|
| File View Help                                                                                                    |                          |                                                                                    |                                              |
| Image: Save     Image: Save     Imag | PS <sup>®</sup><br>and 0 | F<br>Office 365                                                                    |                                              |
| Folder List                                                                                                    | X                        | ]                                                                                  |                                              |
| PST file saved successfully at :         ••••         ••••         ••••         ••••         ••••         ••••         ••••         ••••         ••••         ••••         ••••         ••••         ••••         ••••         ••••         ••••         ••••         ••••         ••••         ••••         ••••         ••••         ••••         ••••         ••••         ••••         ••••         ••••         ••••         ••••         ••••         ••••         ••••         ••••         ••••         ••••         ••••         ••••         ••••         ••••         ••••         ••••         ••••         ••••         ••••         ••••         ••••         ••••         ••••         •••• <t< td=""><td></td><td>Time<br/>/12 19:15<br/>/24 22:12<br/>/24 22:24<br/>/25 17:16<br/>/25 15:57<br/>/25 11:35</td><td>5:10<br/>2:15<br/>4:05<br/>5:21<br/>7:39<br/>5:39</td></t<>                                                                                                    |                          | Time<br>/12 19:15<br>/24 22:12<br>/24 22:24<br>/25 17:16<br>/25 15:57<br>/25 11:35 | 5:10<br>2:15<br>4:05<br>5:21<br>7:39<br>5:39 |
| File Name       Outlook Store Name         C:\Users\Kernel30\Desktop\Different Files\PST\KernelEMLtoP       KernelEMLtoPST         :                                                                                                    |                          |                                                                                    |                                              |
|                                                                                                    |                          |                                                                                    | ^                                            |
| Windows Recovery                                                                                                    | _                        | >                                                                                  | ~                                            |